### **MENU OPD**

| SIPPLA                | =    | Sistem Informasi Paperless Perbendal                                                  | haraan Lamo | ongan Tahun Anggaran 20                 | 23                     |                      |                              |                                   |                                     |                        |                                            |          | Administrator                          |
|-----------------------|------|---------------------------------------------------------------------------------------|-------------|-----------------------------------------|------------------------|----------------------|------------------------------|-----------------------------------|-------------------------------------|------------------------|--------------------------------------------|----------|----------------------------------------|
| Dashboard             |      |                                                                                       |             |                                         |                        |                      |                              |                                   |                                     |                        |                                            | Menu OPD | <ul> <li>Upload Dokumen SPM</li> </ul> |
|                       | 1.0  |                                                                                       |             |                                         |                        |                      |                              |                                   |                                     |                        |                                            |          |                                        |
| III Menu OPD <        |      |                                                                                       |             | BADAN PE                                | NGELOLAAN F<br>UPLC    | EUANGAN<br>AD SURAT  | I DAN ASET D<br>PERINTAH MEN | AERAH KABUP<br>IBAYAR (SPM)       | ATEN LAMONG                         | AN                     |                                            |          |                                        |
| 🇱 Menu Verifikasi 🧹 🤇 |      |                                                                                       |             |                                         |                        |                      |                              |                                   |                                     |                        |                                            |          |                                        |
| 🏭 Menu Kasubid 🛛 🗸 🗸  | Tar  | nbah                                                                                  |             |                                         |                        |                      |                              |                                   |                                     |                        |                                            |          |                                        |
| Approval Kasubid      |      |                                                                                       |             |                                         |                        |                      |                              |                                   |                                     |                        |                                            |          |                                        |
| 🇱 Menu Kabid <        | Show | 25 v entries                                                                          |             |                                         |                        |                      |                              |                                   |                                     |                        | Search                                     | tc .     |                                        |
| • Report <            | No   | No SPM                                                                                | Tanggal SPM | Urganisasi                              | 11<br>Verifikator      | Status []]<br>Upload | File                         | Status 💷<br>Verifikasi            | Approval II<br>Kasubid              | Approval 11<br>Kabid   | Alasan<br>Tolak                            | 11       | 11<br>Action                           |
|                       | 1    | PU BINA MARGA_09/LS/1.03.0.00.0.00.05.0000<br>/M/2/2023_SPM HONOR TENAGA ADMINISTRASI | 2023-02-14  | Dinas Pekerjaan Umum Bina<br>Marga      | Agil Danang<br>Laksono | Baru                 | 2023-02-14<br>17:58:32       | 2023-02-15<br>08:20:58            | 2023-02-15<br>13:22:59<br>Ø Ditolak | © Pending              | KENAPA MASIH SK Kabid                      |          | C Revisi                               |
|                       | 2    | PU Bina Marga_10/LS/1.03.0.00.0.00.05.0000<br>/M/2/2023_SPM.HRT.Administrasi          | 2023-02-14  | Dinas Pekerjaan Umum Bina<br>Marga      | Agil Danang<br>Laksono | Baru                 | 2023-02-14<br>16:28:05       | 2023-02-15<br>08:21:24            | 2023-02-15<br>15:30:33<br>Øbitelak  | () Pending             | penanda tangan SK                          |          | C Revisi                               |
|                       | 3    | 14/7.01.0.00.0.00.59.00/SPM.L5/III/2023                                               | 2023-03-09  | Kecamatan Sarirejo                      | Rizky Nuraini          | Baru                 | 2023-03-09<br>09:23:28       | 2023-03-10<br>08:05:40<br>Øbielak | O Punding                           | OPending               | maaf tidak bs diajukan nnggu<br>pergeseran |          | C Revisi                               |
|                       | 4    | 05.10/03.0/000016/LS/1.05.0.00.0.00.08.0000<br>/M/3/2023                              | 2023-03-21  | Satuan Polisi Pamong Praja              | Tri Wahyu<br>Wijayanti | Revisi               | 2023-03-27<br>09:46:03       | 2023-03-27<br>10:24:40            | 2023-03-27<br>10:38:32<br>Diterima  | 2023-03-27<br>10:43:38 | tunggu transfer DANA CUKAI turun           |          | C Revisi                               |
|                       | 5    | 05.10/03.0/000022/LS/7.01.0.00.0.00.53.0000<br>/P.01/3/2023                           | 2023-04-03  | Kecamatan Sugio                         | Tiya Dwi<br>Prastyani  | Baru                 | 2023-03-27<br>15:21:46       | 2023-03-28<br>09:28:57            | 2023-03-29<br>09:33:09<br>Øbieldek  | () Pending             | blum ada spj rekap                         |          | Ø Revisi                               |
|                       | 6    | 05.10/03.0/000018/LS/2.18.3.29.0.00.21.0000<br>/P.01/4/2023                           | 2023-04-06  | Dinas Penanaman Modal Dan<br>PTSP       | Tiya Dwi<br>Prastyani  | Baru                 | 2023-04-06<br>13:46:19       | 2023-04-11<br>10:38:27            | © Punding                           | @ Pending              |                                            |          | C Revisi                               |
|                       | 7    | 05.10/03.0/000069/LS/3.27.0.00.0.00.28.0000<br>/M/IV/2023                             | 2023-04-13  | Dinas Peternakan Dan<br>Kesehatan Hewan | Yoga Yudyawan          | Baru                 | 2023-04-12<br>17:30:41       | 2023-04-13<br>20:28:18            | O Punding                           | @Pending               | belanja sosialisasi tidak boleh<br>PNS/ASN |          | C Revisi                               |

#### KLIK TAMBAH UNTUK PENGAJUAN BARU

| SIPPLA                | 🔞 Sistem Informasi Paperless Pe | rbendaharaan Lamongan Ta | hun Anggaran 2023                                  |   |                                             |            | Administrator                          |
|-----------------------|---------------------------------|--------------------------|----------------------------------------------------|---|---------------------------------------------|------------|----------------------------------------|
| 🔹 Dashboard           |                                 |                          |                                                    |   |                                             | 🍘 Menu OPD | <ul> <li>Upload Dokumen SPM</li> </ul> |
| 묘 Admin 〈             | ~                               |                          | RADAN DENGELOLAAN KEHANGAN DAN ASET DAEDAH KARIIDA |   | ONGAN                                       |            |                                        |
| III Menu OPD <        |                                 |                          | UPLOAD SURAT PERINTAH MEMBAYAR (SPM)               |   |                                             |            |                                        |
| 🇱 Menu Verifikasi 🤇 < |                                 |                          |                                                    |   |                                             |            |                                        |
| 🎫 Menu Kasubid 🛛 🗸 🗸  |                                 |                          |                                                    |   | DONWLOAD CHECK LIST & ADOBE ACROBAT         |            |                                        |
| Approval Kasubid      | Nomor SPM                       | Nomor SPM                |                                                    |   | CHECKLIST                                   |            |                                        |
| Report     C          | Tanggal SPM                     |                          | an 1                                               |   | ADOBE ACROBAT PRO 10                        |            |                                        |
| - neport              | Verifikator                     | Pilih Verifikator        |                                                    | * | FILE YANG HARUS DIUPLOAD (dalam 1 File PDF) |            |                                        |
|                       | Upload File                     | Browse No file selected. |                                                    |   | む SPM LSG                                   |            | κ.                                     |
|                       |                                 | Silakan Upload File PDF  |                                                    |   | 요. SPM HR                                   |            | ×.                                     |
|                       |                                 | Create Kembali           |                                                    |   | 쉽」 SPM BTLNG                                |            | <ul> <li></li> </ul>                   |
|                       |                                 |                          |                                                    |   | CO SPM UP                                   |            | ¢.                                     |
|                       |                                 |                          |                                                    |   | ඳී] SPM GU                                  |            | ×.                                     |
|                       |                                 |                          |                                                    |   | 쉽 SPM LSP                                   |            | <                                      |
|                       |                                 |                          |                                                    |   | 입) SPM LSB Barang                           |            | ¢.                                     |
|                       |                                 |                          |                                                    |   | රි SPM LSB Jasa                             |            | ۲.                                     |
|                       |                                 |                          |                                                    |   | 街 SPM LSB Rutin (BBM, Listrik dll)          |            | <                                      |
|                       |                                 |                          |                                                    |   | C SPM LSPT                                  |            | <                                      |
|                       |                                 |                          |                                                    |   | 4 SPM TU                                    |            | ×.                                     |

NO SPM DIISI DENGAN NOMER SPM SIPD

TANGGAL SPM DIISI DENGAN TANGGAL SPM SIPD

VERIFIKATOR DIPILIH SIAPA VERIFIKATOR OPD-NYA

UPLOAD BERKAS PENGAJUAN

# MENU VERIFIKATOR PERBENDAHARAAN

| SIPPLA                | =        | 🞯 Sistem Informasi Paperless Perbendaharaan Lamongan 1  | Tahun Ang      | garan  | 2023                   |                                          |                  |                                                              | 0          | Administrator      |
|-----------------------|----------|---------------------------------------------------------|----------------|--------|------------------------|------------------------------------------|------------------|--------------------------------------------------------------|------------|--------------------|
| 😰 Dashboard           |          |                                                         |                |        |                        |                                          |                  | 🚳 Menu Verifi                                                | asi Veri   | fikasi Dokumen SPM |
| 교 Admin <             |          |                                                         | P/             | DAN    |                        | N KEHANGAN DAN ASET DAEDAH KABUDATEN     | LAMONGAN         |                                                              |            |                    |
| III Menu OPD <        |          |                                                         | 57             | DAN    | VERIFIKA               | SI DOKUMEN SURAT PERINTAH MEMBAYAR (SPM) | LAMONGAN         |                                                              |            |                    |
| 🎹 Menu Verifikasi 🛛 < |          |                                                         |                |        |                        |                                          |                  |                                                              |            |                    |
| 🇱 Menu Kasubid 🛛 🗸 🗸  | -        |                                                         |                |        |                        |                                          |                  |                                                              |            |                    |
| Approval Kasubid      | Show     | 25 v entries                                            |                |        |                        |                                          |                  | Search:                                                      |            |                    |
| III Menu Kabid <      | J.<br>No | No SPM                                                  | 11 Tang<br>SPM | gal]†  | Tanggal 📑              | Urganisasi                               | Verifikator      | Status                                                       | ↓Ţ<br>File | 11<br>Action       |
| O Report <            | 1        | 04/2.15.0.00.0.00.18.00/SPM.GU/VI/2023                  | 2023           | 06-16  | 2023-06-16<br>11:34:25 | Dinas Perhubungan                        | Yoga Yudyawan    | Baru                                                         |            | ✓ Cek              |
|                       | 2        | 05.10/03.0/000131/LS/3.27.0.00.0.00.28.0000/P.02/6/2023 | 2023           | 06-19  | 2023-06-19<br>09:16:40 | Dinas Peternakan Dan Kesehatan Hewan     | Yoga Yudyawan    | Baru                                                         |            | 🛩 Cek              |
|                       | 3        | 05.10/03.0/000129/L5/3.27.0.00.0.00.28.0000/P.02/6/2023 | 2023           | -06-19 | 2023-06-19<br>09:37:13 | Dinas Peternakan Dan Kesehatan Hewan     | Yoga Yudyawan    | Baru                                                         | 8          | ✔ Cek              |
|                       | 4        | 05.10/03.0/000130/L5/3.27.0.00.0.00.28.0000/P.02/6/2023 | 2023           | 06-19  | 2023-06-19<br>09:42:10 | Dinas Peternakan Dan Kesehatan Hewan     | Yoga Yudyawan    | Baru                                                         |            | ✓ Cek              |
|                       | 5        | 05.10/03.0/000141/L5/2.16.2.21.2.20.19.0000/P.02/6/2023 | 2023           | 06-15  | 2023-06-19<br>11:11:19 | Dinas Komunikasi Dan Informatika         | Yoga Yudyawan    | Revisi oleh Kasubid, alasan : sptjb ttd bermaterai           |            | <b>√</b> Cek       |
|                       | 6        | 05.10/03,0/000033/LS/7.01.0.00.0.00.51.0000/P.02/6/202  | 2023           | 06-23  | 2023-06-19<br>11:12:24 | Kecamatan Glagah                         | Rizky Nuraini    | Baru                                                         | 6          | ✔ Cek              |
|                       | 7        | 05.10/03.0/000147/L5/2.16.2.21.2.20.19.0000/P.02/6/2023 | 2023           | 06-19  | 2023-06-19<br>11:16:42 | Dinas Komunikasi Dan Informatika         | Yoga Yudyawan    | Baru                                                         |            | ✔ Cek              |
|                       | 8        | 05.10/03.0/000034/LS/7.01.0.00.0.00.51.0000/P.02/6/2023 | 2023           | -06-23 | 2023-06-19<br>11:17:15 | Kecamatan Glagah                         | Rizky Nuraini    | Baru                                                         | 6          | 🛩 Cek              |
|                       | 9        | 05.10/03.0/000035/LS/7.01.0.00.0.00.51.0000/P.02/6/2023 | 2023           | -06-23 | 2023-06-19<br>11:28:39 | Kecamatan Glagah                         | Rizky Nuraini    | Baru                                                         |            | ✔ Cek              |
|                       | 10       | 05.10/03.0/000140/L5/2.16.2.21.2.20.19.0000/P.02/6/2023 | 2023           | 06-15  | 2023-06-19<br>12:09:57 | Dinas Komunikasi Dan Informatika         | Yoga Yudyawan    | Revisi oleh Kasubid, alasan : sptjb mutlak ttd<br>bermaterai |            | 🛩 Cek              |
|                       | 11       | 05.10/03.0/000032/LS/7.01.0.00.0.00.42.0000/P.02/6/2023 | 2023           | 06-23  | 2023-06-19             | Kecamatan Sukodadi                       | Ach, Afif Afandi | Baru                                                         | 2          | ✔ Cek              |

#### UNTUK MENGKOREKSI PENGAJUAN KLIK TOMBOL CEK

| SIPPLA              | =   | 🔞 Sistem Informasi Paperless Perbendaharaan La | amongan Tahun Anggaran 2023                                                                                                    |     | 0 / | Idministr | ator |
|---------------------|-----|------------------------------------------------|----------------------------------------------------------------------------------------------------|-----|-----|-----------|------|
| 🚯 Dashboard         | 5   |                                                | BADAN PENGELOLAAN KEUANGAN DAN ASET DAERAH KABUPATEN LAMONGAN                                                                         |     |     |           |      |
| 묘 Admin 〈           |     | <b>_</b>                                       | VERIFIKASI SURAT PERINTAH MEMBAYAR (SPM)                                                                                              |     |     |           |      |
| III Menu OPD <      |     |                                                |                                                                                                    |     |     |           | . I  |
| 🇱 Menu Verifikasi 🧹 |     | Keterangan Pengajuan                           | Keterangan Pengajuan                                                                                                    |     |     |           |      |
| 🇱 Menu Kasubid 🛛 🗸  |     | Tipe SPM                                       | Pilih Tipe 👻                                                                                                    |     |     |           |      |
| Approval Kasubid    |     | Diterima / Ditolak                             | <ul> <li>Terima</li> </ul>                                                                                                    |     |     |           |      |
| III Menu Kabid <    |     |                                                | O Tolak                                                                                                    |     |     |           |      |
| 🗘 Report <          |     |                                                | Submit Batal                                                                                                    |     |     |           |      |
|                     | (4) |                                                |                                                                                                    |     |     |           | -1   |
|                     | E   | Preview Pengajuan SPM                          |                                                                                                    |     |     | - ×       | 1    |
|                     |     | Nomor SPM                                      | 04/2.15.0.00.0.018.00/SPM.GU/W/2023                                                                                                   |     |     |           |      |
|                     |     | Tanggal                                        | 2023-06-16                                                                                                    |     |     |           |      |
|                     |     | Verifikator                                    | Yoga Yudyawan *                                                                                                    |     |     |           |      |
|                     |     | Upload File                                    | □ Q, ∧   ∨ 1 of 19 −   + Automatic Zoom ∨                                                                                             | ) I | e   | $\gg$     |      |
|                     |     |                                                |                                                                                                    |     |     |           |      |
|                     |     |                                                |                                                                                                    |     |     |           |      |
|                     |     |                                                | DEMEDINTAL VAR LANOUGH                                                                                                    |     |     |           |      |
|                     |     |                                                | SURAT PERINTAH MEMBAYAR                                                                                                    |     |     |           |      |
|                     |     |                                                | Ganti Uang (GU)                                                                                                    |     |     |           |      |
|                     |     |                                                | Tahun Anggaran: 2023 Ne. SPM: 05.10/03.0/000004/GU/2.15.0.00.0.0.0.18.0000/P.02/6/2023 KUASA BENDAHARA UMUM DAERAH Petengan-petengan: |     |     |           |      |
|                     |     |                                                | PEMERINTAH KAB. LAMONGAN                                                                                                    |     |     |           |      |

KETERANGAN PENGAJUAN DIISI DENGAN JENIS PENGAJUAN APA MISALNYA GAJI/TPP/BBM/PEMBAYARAN LISTRK/DLL

TIPE SPM DIPILIH JENIS BELANJA LANGSUNG ATAU BELANJA TIDAK LANGSUNG

## MENU KASUBBID PERBENDAHARAAN

| SIPPLA                | = 🙋      | Sistem Informasi Paperless Perbendaharaan Li                                                        | amongan T  | ahun Anggi             | aran 2023                                                 |                                |                                     |      |      |                                                                       | 2                       | Administrator |
|-----------------------|----------|----------------------------------------------------------------------------------------------------|------------|------------------------|-----------------------------------------------------------|--------------------------------|-------------------------------------|------|------|-----------------------------------------------------------------------|-------------------------|---------------|
| 🙆 Dashboard           | -        |                                                                                                    |            |                        |                                                           |                                |                                     |      |      |                                                                       |                         |               |
| 🖽 Admin 🔍 🤇           |          | 5                                                                                                   |            | BAL                    | APPROVAL DOKUMEN SUF                                      | AN ASET DAER<br>RAT PERINTAH M | AH KABUPATEN LAMON<br>EMBAYAR (SPM) | GAN  |      |                                                                       |                         |               |
| III Menu OPD <        | -        |                                                                                                    |            |                        |                                                           |                                |                                     |      |      |                                                                       |                         |               |
| 🎫 Menu Verifikasi 🔹 🤇 |          |                                                                                                    |            |                        |                                                           |                                |                                     |      |      |                                                                       |                         |               |
| 🇱 Menu Kasubid 🛛 👻    | Pilib Ti | De                                                                                                  |            |                        |                                                           |                                |                                     |      |      |                                                                       |                         |               |
| Approval Kasubid      |          |                                                                                                    |            |                        |                                                           |                                |                                     |      |      |                                                                       |                         |               |
| 🏥 Menu Kabid 🔹 🤇      | Belanja  | Langsung                                                                                            |            |                        |                                                           |                                |                                     |      |      | Search                                                                | 11                      |               |
| Report     c          | Belanja  | Tidak Langsung                                                                                      | SPM        | ggal<br>Verifikasi     | IT IT<br>Organisasi                                       | Verifikator                    | Keterangan II<br>Pengaiyan          | File | Tipe | Status                                                                | Status 11<br>Verifikasi | Action        |
|                       | 1        | 05.10/03.0/000061/LS/5.03.5.04.0.00.33.0000/P.02/6/2023                                             | 2023-06-20 | 2023-06-19<br>14:12:14 | Badan Kepegawalan Dan<br>Pengembangan Sumber Daya Manusia | Tiya Dwi<br>Prastyani          | biaya pendidikan                    | 0    | BL   | Baru                                                                  | O Diterima              | ✓ Cak         |
|                       | 2        | PU BINA MARGA_144/LS/1.03.0.00.0.05.0000/P.02/6<br>/2023_SPM PENGADAAN BAHAN JEMBATAN               | 2023-06-19 | 2023-06-19<br>14:54:31 | Dinas Pekerjaan Umum Bina Marga                           | Agil Danang<br>Laksono         | Belanja Bahan                       | 0    | BL   | Revisi oleh Verifikator, alasan :                                     | O Diteriosa             | ✓ Cek         |
|                       | 3        | PU BINA MARGA_141/LS/1.03.0.00.0.05.0000/P.02/6<br>/2023_SPM PENGADAAN BAHAN JALAN                  | 2023-06-19 | 2023-06-19<br>14:56:22 | Dinas Pekerjaan Umum Bina Marga                           | Agil Danang<br>Laksono         | Belanja Bahan                       | 0    | BL   | Revisi oleh Verifikator, alasan :<br>Selesaikan rekon pajak bulan MEI | O Diterinta             | ✓ Cek         |
|                       | 4        | PU BINA MARGA_142/LS/1.03.0.00.0.05.0000/P.02/G<br>/2023_SPM PENGADAAN BAHAN JALAN                  | 2023-06-19 | 2023-06-19<br>14:58:00 | Dinas Pekerjaan Umum Bina Marga                           | Agil Danang<br>Laksono         | Belanja Bahan                       | 0    | BL.  | Revisi oleh Verifikator, alasan :                                     | O Diterima              | ✓ Cek         |
|                       | 5        | PU BINA MARGA_143/LS/1.03.0.00.0.00.05.0000/P.02/6<br>/2023_SPM UPAH TENAGA KERJA KEGIATAN JEMBATAN | 2023-06-19 | 2023-06-19<br>14:58:22 | Dinas Pekerjaan Umum Bina Marga                           | Agil Danang<br>Laksono         | Upah                                | 6    | BL   | Revisi oleh Verifikator, alasan :                                     | C Diterima              | ✓ Cek         |
|                       | 6        | PU BINA MARGA_145/LS/1.03.0.00.0.05.0000/P.02/6<br>/2023_SPM PENGADAAN BAHAN JEMBATAN               | 2023-06-19 | 2023-06-19<br>14:58:52 | Dinas Pekerjaan Umum Bina Marga                           | Agil Danang<br>Laksono         | Belanja Bahan                       | D    | BL   | Revisi oleh Verifikator, alasan :                                     | Ø Diterima              | ✓ Cek         |
|                       | 7        | 05.10/03.0/00000105/LS/3.26.2.22.0.00.23.0000/M/V1/2023                                             | 2023-06-19 | 2023-06-19<br>15:26:20 | Dinas Pariwisata Dan Kebudayaan                           | Tety Andriani                  | jasa acara tim tari tongklek        | 0    | BL   | Baru                                                                  | O Diterima              | ✓ Cek         |
|                       | 8        | 05.10/03.0/00000106/LS/3.26.2.22.0.00.23.0000/M/V1/2023                                             | 2023-06-19 | 2023-06-19<br>15:29:28 | Dinas Pariwisata Dan Kebudayaan                           | Tety Andriani                  | jasa acara tim tari boran           | 8    | BL   | Baru                                                                  | O Diterima              | ₩ Cek         |
|                       | 9        | 05.10/03.0/00000108/LS/3.26.2.22.0.00.23.0000/M/V1/2023                                             | 2023-06-19 | 2023-06-19<br>15:37:34 | Dinas Pariwisata Dan Kebudayaan                           | Tety Andriani                  | belanja cetak leaflet               | 0    | BL   | Baru                                                                  | O Diteriosa             | ✔ Cek         |
|                       | 10       | 05.10/03.0/00000109/L5/3.26.2.22.0.00.23.0000/M/V1/2023                                             | 2023-06-19 | 2023-06-19             | Dinas Pariwisata Dan Kebudayaan                           | Tety Andriani                  | jasa penyelenggaraan acara          | 10   | BL   | Baru                                                                  | Obiterima               | ✓ Cek         |

SETELAH DI APPROVE DARI VERIFIKATOR MAKA AKAN MASUK K MENUNYA KASUBBID PERBENDAHARAAN

KEMUDIAN DI CEK KELENGKAPAN PENGAJUAN OLEH KASUBBID

JIKA PENGAJUAN JENIS BELANJA LANGSUNG (LS) MAKA PAK TAKIM YANG KOREKSI DAN JIKA JENISNYA BELANJA TIDAK LANGSUNG (BTL) MAKA YG KOREKSI BU ENDAH

| SIPPLA                | Sistem Informasi Paperless Perb | endaharaan Lamongan Tahun Anggaran 2023                                                  | Administrator |
|-----------------------|---------------------------------|------------------------------------------------------------------------------------------|---------------|
| Dashboard             |                                 | BADAN PENGELOLAAN KEUANGAN DAN ASET DAERAH KABUPATEN LAMONGAN                            |               |
| 묘 Admin 〈             |                                 | APPROVAL SURAT PERINTAH MEMBAYAR (SPM)                                                   |               |
| 🗰 Menu OPD 🧹 🤇        |                                 |                                                                                          |               |
| 🇱 Menu Verifikasi 🛛 < | Diterima / Ditolak              | <ul> <li>Terima</li> </ul>                                                               |               |
| 🎫 Menu Kasubid 🛛 🗸 🗸  |                                 | ◯ Tolak                                                                                  |               |
| Approval Kasubid      |                                 | Submit Batal                                                                             |               |
| 🇱 Menu Kabid <        | (8) p                           |                                                                                          |               |
| 🔹 Report 🛛 <          | E Preview Pengajuan SPM         |                                                                                          | - ×           |
|                       | Nomor SPM                       | 05.10/03.0/000061/LS/5.03.5.04.0.00.33.0000/P.02/6/2023                                  |               |
|                       | Tanggal                         | 2023-06-20                                                                               |               |
|                       | Verifikator                     | Tiya Dwi Prastyani *                                                                     |               |
|                       | Upload File                     | □ Q ∧   > 1 of 18 -   + Automatic Zaom >                                                 | ● ⊡   I &   » |
|                       |                                 | PEMERINTAH KAB. LAMONGAN<br>SURAT PERINTAH MEMBAYAR<br>Langsung (LS)                     |               |
|                       |                                 | Tahun Anggaran: 2023 No. SPM: 05.10/03.0/000061/L5/5.03.5.04.0.00.33.0000/P.02/6/2023    |               |
|                       |                                 | PEMERINTAH KAB. LAMONGAN<br>supaya menerbitkan SP2D kepada: Ne. Urelan ID Billing Jumlah |               |

JIKA SESUAI DENGAN KELENGKAPAN PENGAJUAN BISA DIPILIH TERIMA TAPI JIKA TIDAK SESUAI BISA DIPILIH TOLAK DENGAN MENYERTAKAN ALASANNYA

| Dashboard Admin <     | 1                  | BADAN PENGELOLAAN KEUANGAN DAN ASET DAERAH KABUPATEN LAMONGAN<br>APPROVAL SURAT PERINTAH MEMBAYAR (SPM) |     |
|-----------------------|--------------------|----------------------------------------------------------------------------------------------------|-----|
| III Menu OPD <        |                    |                                                                                                    |     |
| III Menu Verifikasi < | Diterima / Ditolak | ⊖ Terima                                                                                                |     |
| 🎹 Menu Kasubid 🛛 🗸    |                    | Tolak                                                                                                   |     |
| Approval Kasubid      | Alasan Ditolak     | Jelaskan Alasan Pengajuan SPM                                                                           |     |
| III Menu Kabid <      |                    | A                                                                                                    | - 1 |
| • Report <            |                    | Submit Batal                                                                                            |     |

## MENU KABID PERBENDAHARAAN

| SIPPLA                | =    | 🎯 Sistem Informasi Paperless Per                            | bendahara  | an Lamongan            | Tahun Anggaran 2023    |                        |                                              |            |      |        |                        | (               | Administrator      |
|-----------------------|------|-------------------------------------------------------------|------------|------------------------|------------------------|------------------------|----------------------------------------------|------------|------|--------|------------------------|-----------------|--------------------|
| Dashboard             |      |                                                             |            |                        |                        |                        |                                              |            |      |        | <b>6</b> H             | inu Kabid 🕓 App | oroval Dokumen SPM |
|                       |      |                                                             |            |                        | RADAN DENGELOLAN       |                        |                                              |            | NGAN |        |                        |                 |                    |
| III Menu OPD <        |      |                                                             |            |                        | APPROVA                | AL DOKUMEN SURAT       | PERINTAH MEMBAYAR (SPM)                      | A LAMA     | MOAN |        |                        |                 |                    |
| 🇱 Menu Verifikasi 🔹 🤇 |      |                                                             |            |                        |                        |                        |                                              |            |      |        |                        |                 |                    |
| 🎫 Menu Kasubid 🛛 🗸 🗸  | -    |                                                             |            |                        |                        |                        |                                              |            |      |        |                        |                 |                    |
| Approval Kasubid      | Show | 25 v entries                                                |            |                        |                        |                        |                                              |            |      |        | Search                 |                 |                    |
| 🇱 Menu Kabid <        | No   | No SPM                                                      | Tanggal    | Tanggal 11<br>Approve  | Organisasi             | 11 Verifikator         | Keterangan II<br>Pengajuan                   | L!<br>File | Tipe | Status | Status 🔄<br>Verifikasi | Approval        | Action             |
| O Report <            | 1    | 05.10/03.0/000187<br>/L5/1.02.0.00.0.00.02.0000/P.02/6/2023 | 2023-06-16 | 2023-06-18<br>20:14:33 | Dinas Kesehatan        | Tri Wahyu<br>Wijayanti | Belanja natura                               |            | BL   | Baru   | O Diterima             | Oliterima       | <b>₩</b> Cek       |
|                       | 2    | 284/4.01.0.00.0.00.00.00/SPM.LS/VI/2023                     | 2023-06-19 | 2023-06-18<br>21:45:47 | Sekretariat Daerah     | Tri Wahyu<br>Wijayanti | Hibah Pokmas dan Ormas                       | 8          | BL   | Baru   | O Diterima             | Oliterima       | <b>✓</b> Cek       |
|                       | 3    | 191/0000191/L5/1.02.0.00.0.00.02.0000<br>/P.02/6/2023       | 2023-06-16 | 2023-06-18<br>21:48:51 | Dinas Kesehatan        | Tri Wahyu<br>Wijayanti | Belanja bahan habis pakai<br>(DAK Non Fisik) | 0          | BL   | Baru   | O Diterima             | Oliterima       | ✓ Cek              |
|                       | 4    | 05.10/03.0/000029<br>/L5/7.01.0.00.0.00.61.0000/P.02/6/2023 | 2023-06-20 | 2023-06-18<br>21:54:22 | Kecamatan Solokuro     | Tety Andriani          | honor tenaga pendamping<br>dana dusun        | 6          | BL   | Baru   | O Diterima             | O Diterima      | ✓ Cek              |
|                       | 5    | 05.10/03.0/000132<br>/L5/2.11.0.00.0.00.14.0000/P.02/6/2023 | 2023-06-16 | 2023-06-18<br>21:59:57 | Dinas Lingkungan Hidup | Ach. Afif Afandi       | honor narasumber                             |            | BL   | Baru   | O Diterima             | Oliterima       | <b>₩</b> Cek       |
|                       | 6    | 188/0000188/L5/1.02.0.00.0.00.02.0000<br>/P.02/6/2023       | 2023-06-16 | 2023-06-19<br>05:14:31 | Dinas Kesehatan        | Tri Wahyu<br>Wijayanti | Belanja obat-obatan                          |            | BL   | Baru   | O Diterima             | © Diterima      | 🛩 Cek              |
|                       | 7    | 192/0000192/L5/1.02.0.00.0.00.02.0000<br>/P.02/6/2023       | 2023-06-16 | 2023-06-19<br>05:24:56 | Dinas Kesehatan        | Tri Wahyu<br>Wijayanti | Belanja bahan habis pakai<br>(DAK Non Fisik) | 1          | BL   | Baru   | O Diterima             | Oliterima       | <b>√</b> Cek       |
|                       | 8    | 193/0000193/LS/1.02.0.00.0.00.02.0000<br>/P.02/6/2023       | 2023-06-16 | 2023-06-19<br>05:28:17 | Dinas Kesehatan        | Tri Wahyu<br>Wijayanti | Belanja bahan habis pakai<br>(DAK Non Fisik) | 0          | BL   | Baru   | O Diterlima            | Oliterima       | ₩ Cek              |
|                       | 9    | 05.10/03.0/000084<br>/LS/2.17.0.00.0.00.20.0000/P.02/6/2023 | 2023-06-16 | 2023-06-19<br>05:31:13 | Dinas Koperasi Dan UM  | Ach. Afif Afandi       | Jasa Penyelenggara Acara                     | 0          | BL   | Baru   | © Diterima             | Oliterima       | ✓ Cek              |
|                       | 10   | 275/4.01.0.00.0.00.00.00/SPM.LS/VI/2023                     | 2023-06-16 | 2023-06-19             | Sekretariat Daerah     | Ach. Afif Alandi       | Belanja ATK                                  | 0          | BL   | Baru   | Oliterima              | Otiterima       | ✓ Cek              |

MENU DI KABID SAMA KAYAK MENU DI KASUBBID CUMA TIDAK ADA PILIHAN LS & BTL